## パスワード 変えた? 学内Wi-Fiに接続できなくなったときは [0000\_MIND\_1x] は一度設定すれば、次回以降はパスワード入力なしで利用できます。 ただし、パスワードを変更した時は、以下の手順で再設定する必要があります。 個人用PC(Windows10) iOS (iPhone/iPad) Android 16:06 € □ □ × ▲ 16:06 = ul au 😤 [VPN 12:42 1. 「設定 | → 「Wi-Fi | から、 14:59 1. PC画面右下の地球儀 1. 「設定 | → 「WiFi | → **〈**Wi-Fi 0000 MIND 1x ← Wi-Fi Q Wi-Fi をON。 マーク(またはWi-Fi 「0000 MIND 1x]を 0000\_MIND\_ この赤枠内で右 [0000 MIND 1x] を長 マーク*に*をクリック後、 Wi-Fi の使用 選択し、「このネット クリック。選択 押しし、「削除」を選択。 「0000 MIND 1x」を 🕢 自動的に ワーク設定を削除|を このネットワーク設定を削除 項目が表示され 0000\_MIND\_1x Ċ. 選択。選択範囲内で右ク 接続 たら 「削除| タップします。 接続済み リックし、「削除」を押 プロパティ 自動接続 100°**\***° **1**0 削除 下します。 ← Network details 0 9 2. 「削除しますか?」と表 2. 再度 [0000 MIND 1x] 0000\_MIND\_1x 6000\_MIND\_1x 接続済み Wi-Fiネットワーク 示されたら「削除」を選 を選択し、「接続」をク "0000 MIND 1x"を削除し 削除 択。 リック。ユーザー名・パ ユーザー名とパスワードを入力してください ますか? お使いのデバイスはこのWi-Fiネットワー スワードが要求されたら、 ユーザー名 2. 再度「0000 MIND 1x] 0000\_MIND\_1x クに接続できなくなります。 Ô 学生番号とパスワード を選択。右の例を参考に (=Oh-o! Meijiと同 キャンセル 削除 u 🛛 le 🗘 🔽 🗧 464 📋 入力後、「接続|をタッ じ)を入力します。 プ。 0000\_MIND\_1x EAP方式 PEAP "0000 MIND 1x"のパスワードを入力してください 3. 再度「0000 MIND 1x】 6 0000\_MIND\_1x フェーズ2認証 3.「接続を続けますか?」 を選択し、学生番号と変 キャンセル パスワードを入力 CA証明書は「指定なし」を MSCHAPV2 などのメッセージが出た 更後パスワード(=Oh-選択。 接続を続けますか? この場所に 0000\_MIND\_1x が存在すると予想され る場合は、そのまま接続してください。そうでない場合 CA証明書 ら、「接続」や「信頼」 o! Meijiと同じ)を入力 ただし、「選択してくださ システム証明書を使用 ユーザ名 などを選択します(メッ は、名前が同じでも別のネットワークである可能性が します。 い|と表示される場合は ドメイン セージはOSにより異な 「システム証明書を使用」 証明書の詳しい内容の表示 パスワード mind.meiii.ac.ip ります)。 を選択し、ドメイン欄に 「mind.meiji.ac.jp」と入力し 接結 学生番号 ます。 4. 「証明書」画面で、画面 キャンセル 証明書 信頼 @ 0000\_MIND\_1x 4. 「接続済み」と表示され **匿名ID** 右上の「信頼」をタップ

mind-rad.mind.meiji.ac.jp 発行元: Cybertrust Japan SureServer C...

Oh-o! Meijiと同じパスワード

キャンセル

接続

3. Webブラウザを開き、

Webページが正常に表示

されたら接続完了です。

します。

5.Webブラウザを開き、

Webページが正常に表示

されたら接続完了です。

5. Webブラウザを開き、 Webページが正常に表示 されたら、接続完了です。

ます。